# [CFロガー/SDロガー] **内部プログラムのアップデート方法**

2014年8月27日 株式会社データ・テクノ 2012年5月1日 株式会社データ・テクノ 2009年1月21日 株式会社データ・テクノ

## ■■始めに■■

このマニュアルは、CFロガー/SDロガーの内部プログラムをアップデートする方法について述べます。 CFロガー/SDロガーは、お客様において内部プログラムをアップデートしていただくことが出来ます。

内部プログラムのアップデートは、CFロガー/SDロガーをパソコンに接続し、パソコン側専用ソフトを実行して行ないます。

パソコンとの接続には、お客様で接続ケーブルをご用意ください。

内部プログラムをアップデートすることによって、CFロガー/SDロガーの機能を向上させたり、問題点を解消したり、できる可能性があります。

●適応

お客様において内部プログラムをアップデートしていただけるのは、弊社が販売している、つぎに掲げる機種、バージョンのものです。

●CFロガー(旧機種)

| 機種    | DT-CF02, DT-CF02-C, DT-CF02-S, DT-CFK-2, DT-CFK2-C, DT-CFK2-S |
|-------|---------------------------------------------------------------|
| バージョン | V024 以降                                                       |

●CFロガー(XS/XCタイプ)

| 機種    | DT-CF02-XS, DT-CF02-XC, DT-CFK2-XS, DT-CFK2-XC |
|-------|------------------------------------------------|
| バージョン | 全バージョン                                         |

●SDロガー(XS/XCタイプ)

| 機種    | DT-MC02-XS, DT-MC02-XC, DT-MCK2-XS, DT-MCK2-XC,<br>DT-MC03-XS, DT-MC03-XC, DT-MCK3-XS, DT-MCK3-XC |
|-------|---------------------------------------------------------------------------------------------------|
| バージョン | 全バージョン                                                                                            |

●ご利用規定・免責

弊社が提供するアップデートモジュール、パソコン側専用ソフトは、弊社製品適合機種の内部プログラムをアップデート する目的でのみご使用いただけます。その他の目的には、ご使用にならないようにお願いいたします。

また、品質には十分な配慮をしておりますが、万が一弊害が発生した場合の責任は負いかねます。内部プログラムのア ップデートには、リスクを伴う場合があります。内部プログラムのアップデートは、お客様の責任において行なってください。

### ∎■概要■■

内部プログラムをアップデートする手順は、概ねつぎのとおりです。

1. 必要なアップデートモジュールと、パソコン側専用ソフトをご用意ください。

- 2. CFロガーを、パソコンのシリアルポートと、クロスケーブルで接続してください。
- 3. CFロガーのディップスイッチを設定し、プログラミングモードにしてください。
- 4. パソコン側専用ソフトを起動し、実行してください。

■■アップデートモジュール■■

つぎに示す適合するアップデートモジュールを用意してください。 つぎに示す表中の、アップデートモジュールの「VXXX」には、それぞれのバージョンがあてはまります。 内部プログラムのアップデートは、種類が一致したアップデートモジュールでないと行なえませんのでご注意ください。 ●CFロガー(旧機種)

| 機種                   | アップデートモジュール           | 種類      |
|----------------------|-----------------------|---------|
| DT-CF02, DT-CFK2     | DTCF02_VXXX_UDM.tfu   | 自動ロギング版 |
| DT-CF02-C, DT-CFK2-C | DTCF02_C_VXXX_UDM.tfu | コマンド版   |
| DT-CF02-S, DT-CFK2-S | DTCF02_S_VXXX_UDM.tfu | スクリプト版  |

●CFロガー(XS/XCタイプ)

| 機種                                                | アップデートモジュール           | 種類             |
|---------------------------------------------------|-----------------------|----------------|
| DT-CF02-XS, DT-CF02-XC,<br>DT-CFK2-XS, DT-CFK2-XC | DTCF02_X_VXXX_UDM.tfu | スクリプト版/コマンド版共通 |

●SDロガー(XS/XCタイプ)

| 機種                                                | アップデートモジュール           | 種類             |
|---------------------------------------------------|-----------------------|----------------|
| DT-MC02-XS, DT-MC02-XC,<br>DT-MCK2-XS, DT-MCK2-XC | DTMC02_X_VXXX_UDM.tfu | スクリプト版/コマンド版共通 |
| DT-MC03-XS, DT-MC03-XC,<br>DT-MCK3-XS, DT-MCK3-XC | DTMC03_X_VXXX_UDM.tfu | スクリプト版/コマンド版共通 |

■■パソコン専用ソフト■■

つぎに示すパソコン側専用ソフトを、ご使用ください。

インストール作業は特に必要ありません、ダウンロードした「DTCFUpdate.exe」を適切なフォルダに置き、実行してください。

| ロガー内部プログラムアップデート専用ソフト | DTCFUpdate.exe |
|-----------------------|----------------|
|                       | Brenopadereke  |

#### ■■接続■■

CFロガー/SDロガーのD-Sub9ピンコネクタと、パソコンのシリアルポートコネクターを、クロスケーブルで接続してください。

おそらくは市販されている一般的なクロスケーブルが、使用可能だと思われます。 つぎに必要な配線を示します。

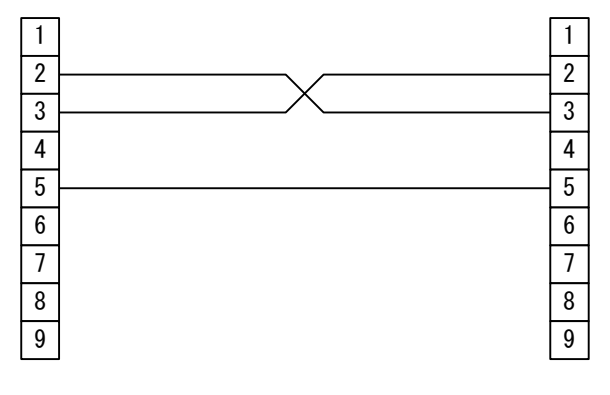

■■ディップスイッチ設定■■

CFロガー/SDロガーのディップスイッチを設定し、CFロガー/SDロガーをプログラミングモードにしてください。 またCFロガー/SDロガーには、CFカード/SDカードを装着していない状態にしてください。 CFカード/SDカードが 装着されているとプログラミングモードになりません。

9600bps、8bit、パリティなし、1ストップビットで、プログラムのアップデートを行なうには、つぎのように設定してください。

【自動ロギング版/スクリプト版/スクリプトモードの場合】

| ディップスイッチ |     |     |    |     |     |    |    |
|----------|-----|-----|----|-----|-----|----|----|
| 1        | 2   | 3   | 4  | 5   | 6   | 7  | 8  |
| OFF      | OFF | OFF | ON | OFF | OFF | ON | ON |

【コマンド版/コマンドモードの場合】

| ディップスイッチ |     |     |     |     |     |    |    |
|----------|-----|-----|-----|-----|-----|----|----|
| 1        | 2   | 3   | 4   | 5   | 6   | 7  | 8  |
| OFF      | OFF | OFF | OFF | OFF | OFF | ON | ON |

その他の設定は、取扱説明書を参照して設定してください。

ボーレートが速いと、エラーを起こす場合があります。そのような場合はボーレートを下げて行なってください。

# ■■書き込み■■

パソコンとの接続、ディップスイッチの設定ができたら、CFロガー/SDロガーからCFカード/SDカードを抜いて電源を入れてください。

CFロガー/SDロガーはこのときプログラミングモードになり、LEDは早い点滅になります。

ロガー内部プログラムアップデート専用ソフト(DTCFUpdate.exe)を起動し、つぎの手順でCFロガー/SDロガーに内部プログラムを書き込んでください。

| 🐚 無題 - DTCF                     | Update  |          |       |      |
|---------------------------------|---------|----------|-------|------|
| ファイル( <u>F</u> ) 操作( <u>R</u> ) | 設定(S) , | バージョン(田) |       |      |
|                                 |         |          |       |      |
| 通信ボート                           | COM2    | -        | 接続(P) |      |
|                                 |         |          |       | <br> |
| ファイル                            |         |          |       |      |
|                                 |         |          |       |      |
|                                 |         |          | 実行(E) |      |
| 経過                              |         |          |       |      |
|                                 |         |          |       |      |
| ステータス                           |         |          |       |      |
|                                 |         |          |       |      |
|                                 |         |          |       | 終了⊗  |

①通信ポートの設定

[設定...]ボタンを押して、または[設定(<u>S</u>)]-[通信ポート(<u>P</u>)...]メニューからつぎのダイアログを出して、通信ポートに関する設定を行なって下さい。

通信ポートが接続されていると、通信ポートの設定は変更できません。

ここで、一度行なった設定は、プログラムを終了しても記憶されています。

| 通信ポート  | 設定     |       |
|--------|--------|-------|
| 接続ポート  | COM2 🗸 | ОК    |
| ボーレート  | 9600 💌 | キャンセル |
| データビット | 8 💌    |       |
| パリティ   | なし・    |       |

②通信ポートの接続

[接続(<u>P</u>)]ボタン、または[操作(<u>R</u>)]-[通信ポート(<u>P</u>) >]-[接続(<u>O</u>)]メニューを押して、通信ポートを接続してください。

通信ポートは、プログラム起動時、接続が試みられます。有効な設定がされている場合は、プログラム起動と同時に通信 ポーは接続されています。

③アップデートモジュールの読み込み

[開く(<u>O</u>)…]ボタン、または[ファイル(<u>F</u>)]-[開く]メニューから、ダウンロードしたアップデートモジュールを読み込んでください。

④書き込み

[実行(**E**)]ボタン、または[操作(**R**)]-[実行(**E**) >]-[開始(**S**)]メニューを押して書き込みを開始してください。 書き込みが開始され、経過欄に進捗が表示されます。 書き込み中、CFロガー本体のLEDは、少し遅い点滅になります。 ステータス欄に「正常終了」が表示されれば終了です。 エラーが発生した場合は、ステータス欄に表示されます。

⑤終了

CFロガー/SDロガーの電源を切り、専用ソフトを終了させ、ケーブルを外してください。 CFロガー/SDロガーのディップスイッチを、通常の状態に戻すのを忘れないでください。

■■そのほか■■

ロガー内部プログラムアップデート専用ソフト(DTCFUpdate.exe)は、レジストリに、「DATATECNO¥DTCFUpdate」というエントリーを作成し設定を保存します。

ロガー内部プログラムアップデート専用ソフト(DTCFUpdate.exe)は、Windows 7での動作確認を行なっています。

株式会社データ・テクノ 京都市下京区西七条東御前田町48番地 〒600-8898 TEL:(075)313-3275 FAX:(075)314-0576 http://www.datatecno.co.jp/ ・本取扱説明書の内容は、改良のため予告なく変更することがあります。